# AUDIO AND CONNECTIVITY

Learn how to operate the vehicle's audio system.

# **Basic Audio Operation**

Connect audio devices and operate buttons and displays for the audio system.

# USB Port

- 1. Open the USB cover in the front console.
- Insert a USB flash drive or other audio device, such as an iPod<sup>®</sup> or iPhone<sup>®</sup>, into the USB port.

An additional USB port is located inside the center console.\*

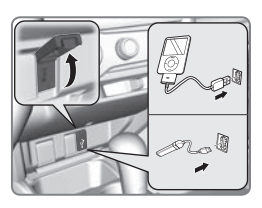

iPod and iPhone are trademarks of Apple, Inc. State, provincial, or local laws may prohibit the operation of handheld electronic devices while operating a vehicle.

## Accessory Power Socket

Open the socket cover in the front console to use power when the vehicle is on.

An additional power socket is located inside the center console.\*

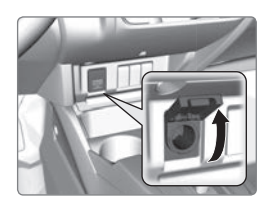

# NOTICE

Do not insert an automotive type cigarette lighter element. This can overheat the power socket.

## HDMI Port\*

- 1. Open the HDMI cover in the front console.
- 2. Insert an HDMI cable into the HDMI port.

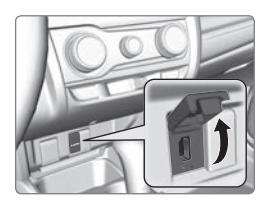

Additional cables and connectors sold separately.

## Auxiliary Input Jack\*

Connect standard audio devices with a 1/8-inch (3.5 mm) stereo miniplug.

- 1. Open the AUX cover in the front console.
- Insert the miniplug attached to the audio device into the jack. The audio system switches to AUX mode. Use the device to control the audio.

## Steering Wheel Controls

You can operate certain functions of the audio system using the steering wheel controls.

**SOURCE button:** Cycle through available audio modes.

**◄/▶ buttons:** Change presets, tracks, albums, or folders.

+/- buttons: Adjust audio volume.

**Menu button\*:** From the audio screen, press and hold to choose options for the current audio mode (models with touchscreen). Use the +/- buttons and the SOURCE button to scroll and enter selections.

Menu button

FM/AM/XM® Radio

Press ◀ or ▶ for the next or previous station. Press and hold ◀ or ▶ for the next or previous strong station.

CD/iPod®/USB/Bluetooth® Audio

Press  $\blacktriangleleft$  or  $\blacktriangleright$  for the next or previous track. Press and hold  $\blacktriangleleft$  or  $\triangleright$  for the next or previous folder (CD/USB).

Pandora® (U.S. only)

Press ► for the next song. Press and hold ◀ or ► for the next or previous station.

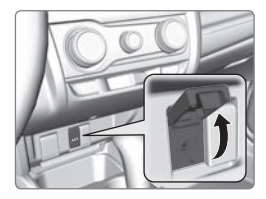

## Adjusting the Sound

Adjust various sound settings.

Models with touchscreen

Make selections using the touchscreen.

- 1. From the HOME screen, select Settings.
- 2. Select Audio.
- 3. Select Sound.
- 4. Select the tabs to change the sound mode and adjust the setting.
- 5. Select OK when complete.

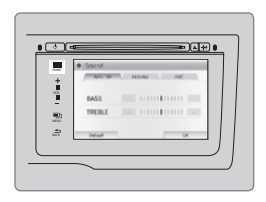

# Models with touchscreen Touchscreen Operation\*

Use simple gestures—including touching, swiping, and scrolling—to operate certain audio functions.

Some items may be grayed out during driving to reduce the potential for distraction. You can select them when the vehicle is stopped or use voice commands\*.

Wearing gloves may limit or prevent touchscreen response.

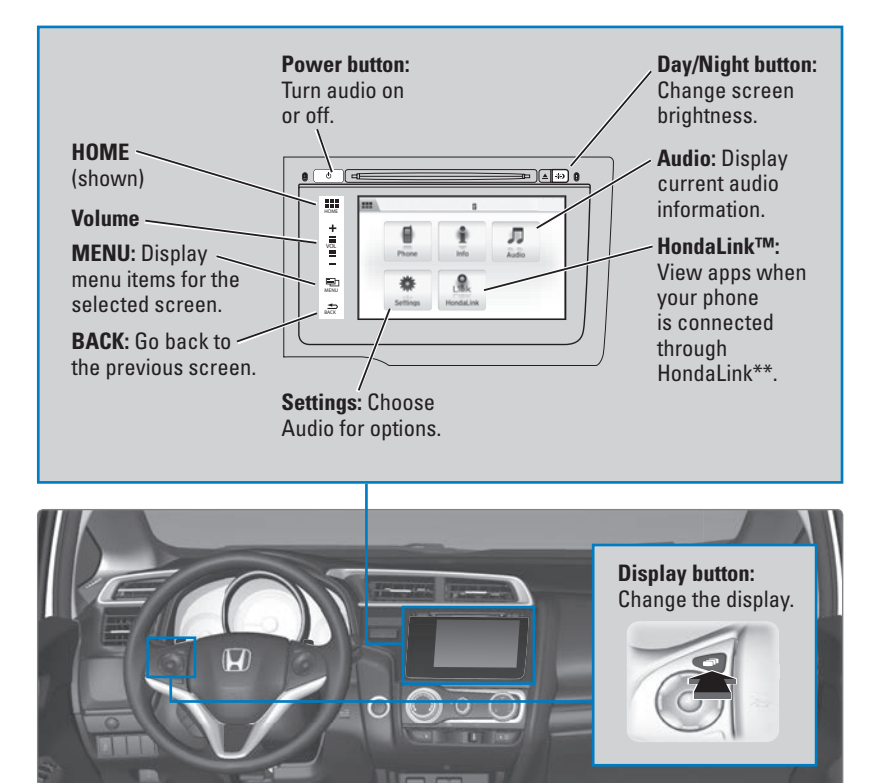

\*if equipped

#### Changing Icon Order

You can change the order of the icons on the Home screen.

- 1. From the Home screen, select Settings.
- 2. Select System.
- 3. Select Home.
- 4. Select Home Screen Edit Order.
- 5. Select and hold the icon you want to move and slide it to a different position.

## HondaLink™

You can connect a compatible smartphone to the audio system to enable integration between the smartphone's approved apps and the vehicle. This allows you to control the phone's apps through the touchscreen.

To check smartphone compatibility and connection instructions, visit *handsfreelink.com*.

To get more information on HondaLink features and apps, visit *www.hondalink.com*.

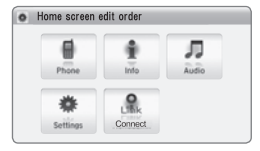

# **FM/AM Radio**

Play FM or AM radio stations.

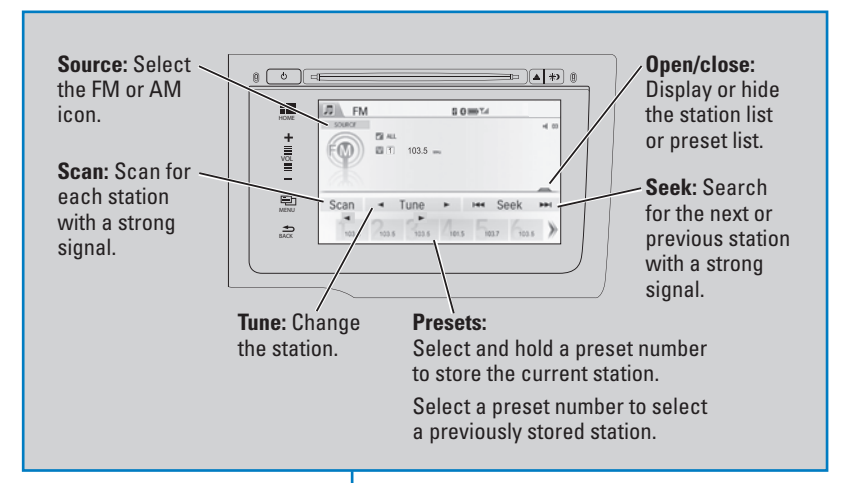

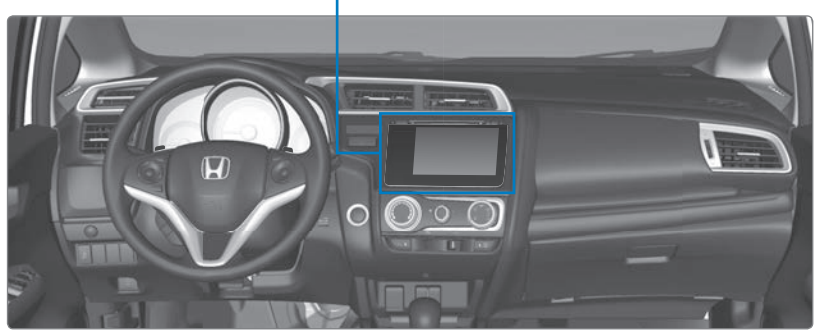

# SiriusXM® Radio\*

Available on a subscription basis only. For more information or to subscribe, contact your dealer, or visit *www.siriusxm.com*.

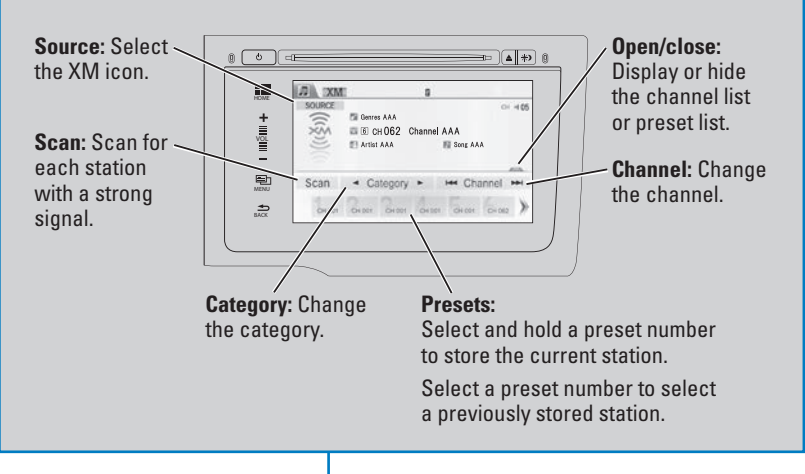

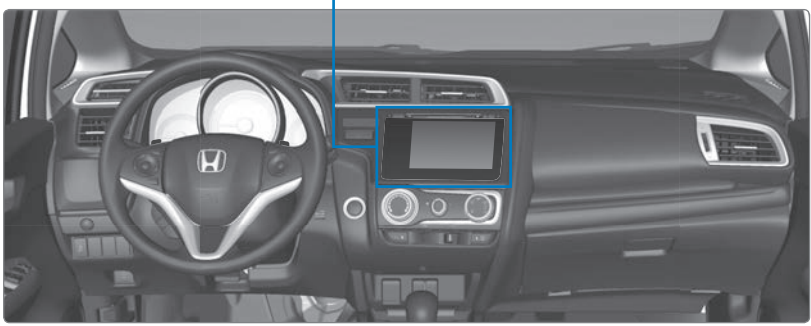

Available in the U.S. and Canada, except Hawaii, Alaska, and Puerto Rico. XM® is a registered trademark of Sirius XM Radio, Inc.

# **Compact Disc (CD)**

The audio system supports audio CDs, CD-Rs, and CD-RWs in MP3, WMA, or AAC formats.

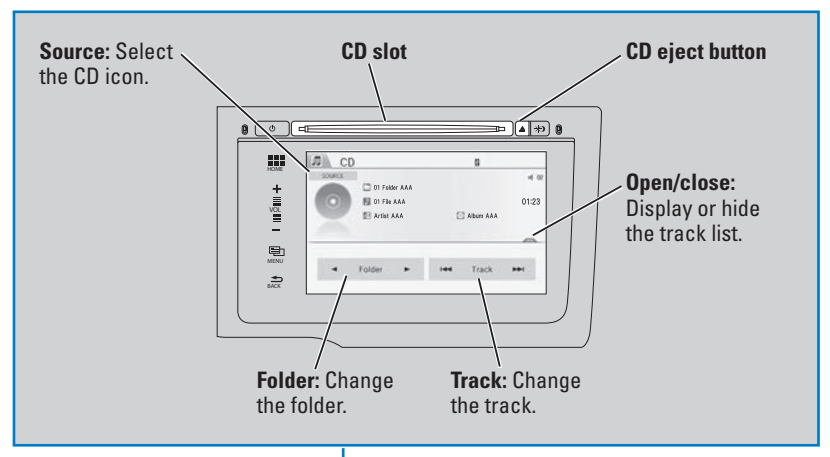

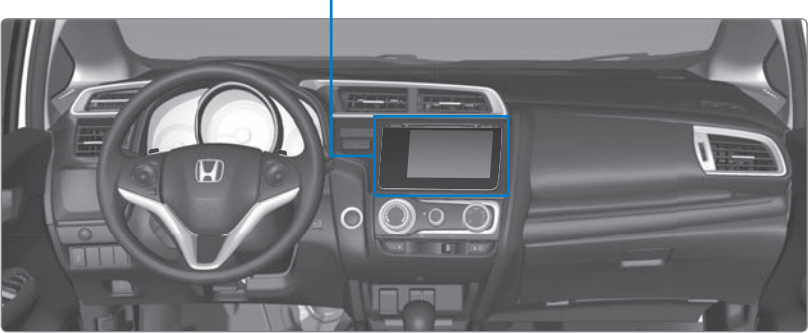

## NOTICE

Do not use CDs with adhesive labels or insert a damaged CD. Inserting these types of CDs may cause them to get stuck or damage the audio unit.

## iPod®

Play and operate an iPod through the vehicle's audio system. Connect your device to the USB port.

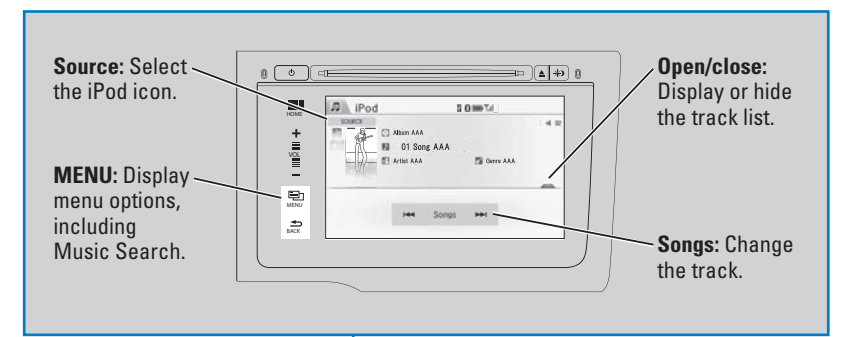

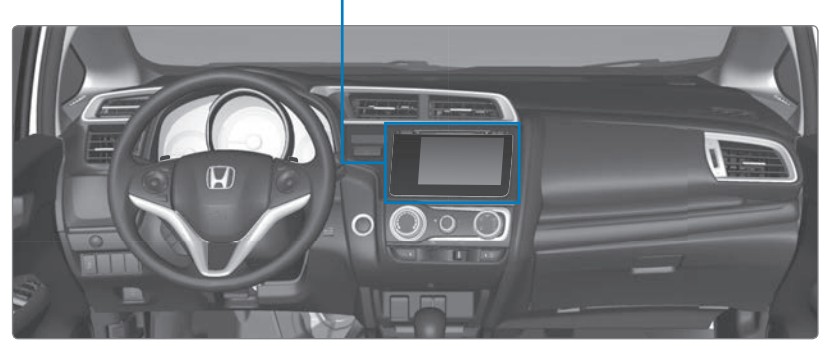

## Searching for Music

Use the touchscreen to search for tracks stored on the iPod.

- 1. From the audio screen, press MENU.
- 2. Select Music Search.
- 3. Select a search option.
- 4. Select the track you want to play.

| B Music Search |   |
|----------------|---|
|                |   |
| Playlists      | * |
| Artists        |   |
| Albums         |   |
| Songs          |   |
| Podcasts       |   |
| Genres         | * |
|                |   |

iPod is a trademark of Apple, Inc.

# **USB Flash Drive**

Play and operate a USB flash drive through the vehicle's audio system. Connect your device to the USB port.

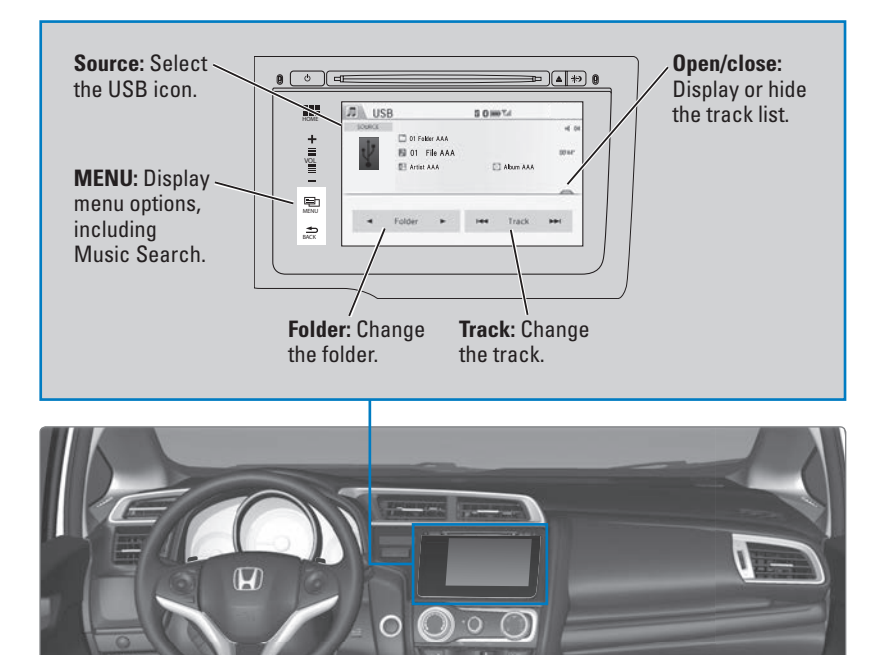

#### Searching for Music

Use the touchscreen to search for tracks stored on the USB flash drive.

- 1. From the audio screen, press MENU.
- 2. Select Music Search.
- 3. Select a folder.
- 4. Select the track you want to play.

| -                               | 1 | - F |  |
|---------------------------------|---|-----|--|
| 01 Root                         |   |     |  |
| <ul> <li>02 Folder A</li> </ul> |   |     |  |
| a 03 Folder B                   |   |     |  |
| 🕒 04 Folder C                   |   |     |  |

# **Bluetooth®** Audio

Play streaming or stored audio from your compatible phone through the vehicle's audio system. Visit *handsfreelink.com* to check phone compatibility. Standard data rates apply with your phone service provider. Connect your phone to *Bluetooth*<sup>®</sup> HandsFreeLink<sup>®</sup>.

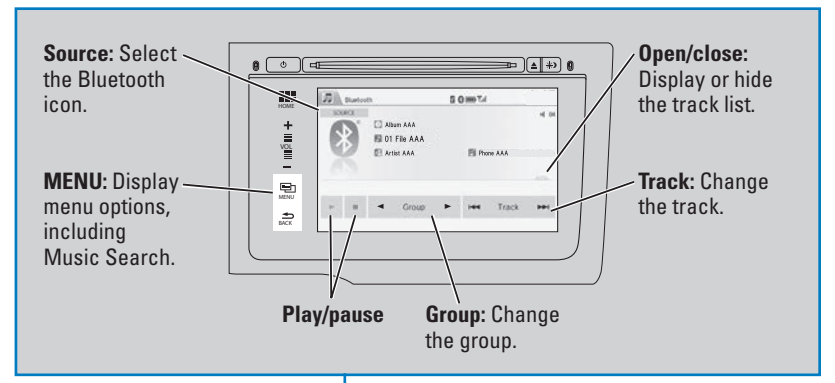

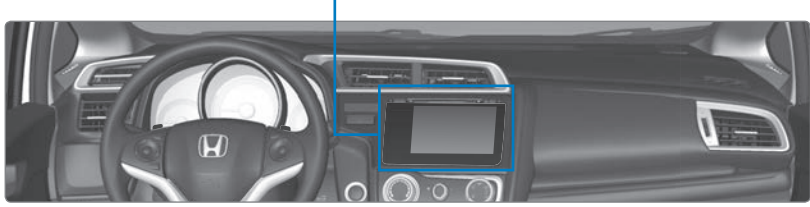

#### Searching for Music

Use the touchscreen to search for tracks stored on the device.

- 1. From the audio screen, press MENU.
- 2. Select Music Search.
- 3. Select a search category.
- 4. Select the track you want to play.

| - House Herris |       |
|----------------|-------|
| Music Search   | Sound |
| Change Source  |       |

#### Notes:

- Make sure the volume on your phone is properly adjusted.
- You may need to enable additional settings on your phone for playback.
- The resume/pause function and remote audio controls are not supported on all phones.

Applicable laws may prohibit the operation of handheld electronic devices while operating a vehicle. Launch streaming audio on your phone only when safe to do so.

# **Pandora**®

Play and operate Pandora from your compatible phone through the vehicle's audio system. Visit *handsfreelink.com* to check phone compatibility. Standard data rates apply with your phone service provider. **Available in the U.S. only**.

Connect your phone when the vehicle is stopped.

## For iPhone:

- Connect via *Bluetooth®* HandsFreeLink® or USB port.
- A pop-up may appear on your phone requesting you to allow access for Pandora to be launched.
- If you cannot operate Pandora through the audio system, it may be streaming through *Bluetooth®* Audio. Make sure Pandora is selected on the audio system.
- If Pandora still does not operate, try rebooting the phone and reconnecting the cable if necessary.

## For other compatible smartphones:

• Connect via *Bluetooth*® HandsFreeLink®.

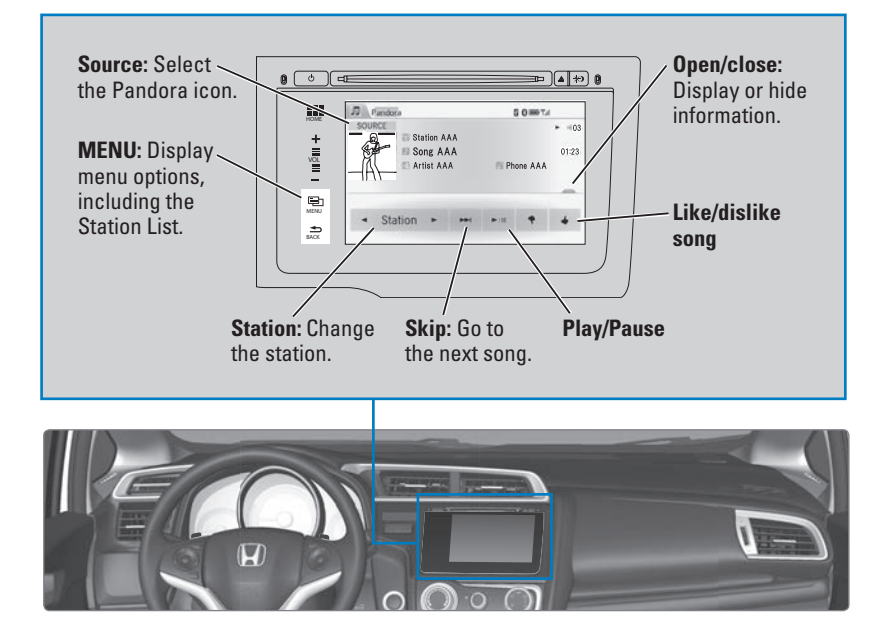

Applicable laws may prohibit the operation of handheld electronic devices while operating a vehicle. Launch streaming audio on your phone only when safe to do so.

# **HDMI Video**

Play video from a compatible device while your vehicle is stopped. Connect your device to the HDMI port

From the connected device, launch the video you want to display on the touchscreen. The device or video resolution must be 720p or lower to view. This feature is limited while the vehicle is moving.

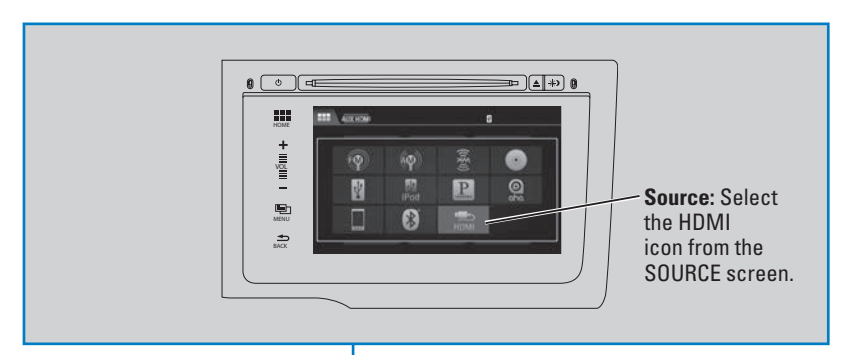

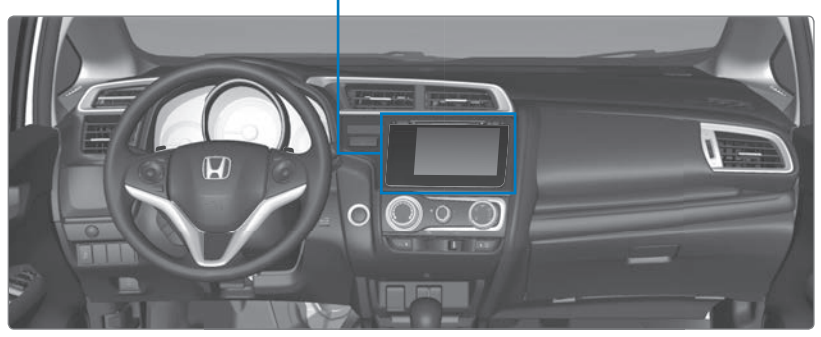